## Orientações para Professores Complemento à operacionalização da Portaria 448/2020 e da Instrução Normativa Proen/PPPI/Proex,

Muzambinho-MG, 18/03/2020

Com o objetivo de sanar dúvidas oriundas da Portaria 448/2020, destacamos que:

1) Os professores que se encaixam nos artigos 1°, 3°, 4° e 5° devem seguir o que está exposto no artigo 6°, ou seja, criar o processo no SUAP, colocar todas as declarações, e enviar à chefia imediata, da seguinte forma:

• Professores: enviar para para o CGE, Hugo Baldan Júnior, que dará ciência e encaminhará à CGGP.

(\*) O Suap pode ser acessado pelo site do campus -<u>Portal do Servidor - SUAP</u> Ver Anexo I - Apoio à criação e envio de processo no SUAP

2) Aqueles se que encaixam nos artigos acima **e** também no artigo 12° devem proceder com o que está descrito no item anterior, ou seja, devem optar por formalizar sua situação via SUAP.

3) Aqueles que se encaixam **somente** no Artigo 12º não precisam, neste momento, criar processo no SUAP, pois estão amparados pela <u>IN Proen/PPPI/Proex</u>, de 17/03/2020.

4) Em relação ao Art. 11. "Os servidores que trabalharem remotamente deverão justificar sua frequência no SUAP, colocando o motivo do trabalho remoto (Pandemia do Coronavirus Disease - COVID-19) e **descrevendo brevemente as atividades que foram realizadas**. As chefias imediatas, após avaliação do cumprimento dessas atividades, deverão homologar sem compensação".

#### Deverão proceder da seguinte forma:

- Fazer login no SUAP; no lado direito clicar em Frequências; escolher a data (ou o período) e clicar em enviar; clicar em "Adicionar Observações" e escrever:
  - Pandemia do Coronavirus Disease (COVID-19) Atividades desenvolvidas.
  - Exemplos:
    - Pandemia do Coronavirus Disease (COVID-19) Preparação de vídeo-aula e organização do Ambiente Virtual que será utilizado;
    - Pandemia do Coronavirus Disease (COVID-19) Atendimento ao discente por meio do Chat no AVA institucional; criação de conteúdo didático.
- Ver Anexo II Lançamento de Frequência no SUAP

5) **Todos** os professores devem entrar no SUAP e fazer o registro da frequência online sempre que desenvolverem suas atividades remotas, sejam síncronas ou assíncronas. E, sempre que for possível, buscar sincronizar os dias e horários das atividades letivas que tinham presencialmente àquelas desenvolvidas remotamente. O importante é que exista um compromisso do docente no acesso à plataforma, seja por meio da inserção de conteúdos, responder fóruns, e-mails, atividades síncronas, bem como outras atividades ou recursos cabíveis.

6) Os professores/coordenadores que realizarem atividades presenciais no Campus Muzambinho devem proceder com o registro biométrico do ponto, registrando a entrada e a saída.

#### Com o objetivo de sanar dúvidas oriundas da IN Proen/PPPI/Proex, de 17/03/2020, destacamos que:

1) Recomendamos a leitura da IN citada na linha anterior, para posterior leitura deste complemento de operacionalização:

https://www.muz.ifsuldeminas.edu.br/images/2020/03/COVID/anexos/INSTRU%C3%87%C3%83ONO\_1 2020 - PROEN\_RET\_IFSULDEMINAS.pdf

2) O Ambiente Virtual de Aprendizagem (AVA) Moodle, no campus Muzambinho denominado <u>presencial.muz.ifsuldeminas.edu.br</u>, **deverá ser utilizado** como principal plataforma de apoio às atividades de ensino remotas que ocorrerem durante a situação de Coronavírus Covid 19. O Google Sala de Aula (Classroom) ligado ao GSuíte institucional (@muz) poderá ser usado, mas no AVA presencial.muz.ifsuldeminas.edu.br, dentro da respectiva disciplina, deverá existir um link de acesso para esse sistema, bem como o código de acesso.

3) Grupos no Whatsapp **não** deverão ser utilizados para envio de atividades e conteúdos, pois entende-se que os estudantes podem ter dificuldades para compreender e gerenciar o que precisará ser feito. Sendo assim, essa ferramenta deverá ser usada para facilitar a comunicação rápida e envio de informativos entre alunos e os professores que estiverem nos grupos, tais como os professores padrinhos/madrinhas/facilitadores.

4) Sempre que possível, sugere-se que as atividades **síncronas** planejadas pelos docentes ocorram no horário que era destinado às aulas presenciais. Exemplo: A professora XX possui 2 aulas com o 3º período do curso de Ciência da Computação, na sexta-feira, das 13 às 14h50. Sendo assim, tal professora terá esse horário disponível para ficar online via chat, webconferência ou usando outra tecnologia síncrona que seja possível. Dessa forma, evitamos sombreamento de ações e facilitamos a organização dos alunos. Outra opção, para aqueles professores que possuem a mesma disciplina em várias turmas, é definir um único momento para atender os alunos de forma simultânea.

O importante é que exista um compromisso do docente no acesso à plataforma, seja por meio da inserção de conteúdos, responder fóruns, e-mails, atividades síncronas, bem como outras atividades ou recursos cabíveis.

5) Os coordenadores ficam responsáveis por solicitar ao NTI a organização das disciplinas no AVA.

6) Dúvidas específicas sobre dificuldades de acesso e login no AVA presencial.muz.ifsuldeminas.edu.br deverão ser encaminhadas para o e-mail <u>presencial@muz.ifsuldeminas.edu.br</u>

7) Para fins de organização, fica definida a data de <u>03/04/2020</u> como sendo o primeiro prazo estabelecido nos artigos 5°, 6° e 7°, referente ao prazo de 15 dias para primeira análise da atividade de ensino remota.

8) Reforçamos a recomendação para que todos consultem frequentemente o portal <u>https://www.muz.ifsuldeminas.edu.br/coronavirus</u>, pois as informações são atualizadas continuamente.

#### ANEXO I - Apoio à criação e envio de processo no SUAP

#### Acessar SUAP: https://suap.ifsuldeminas.edu.br/

#### Ir em Documentos/Processos (menu à esquerda)

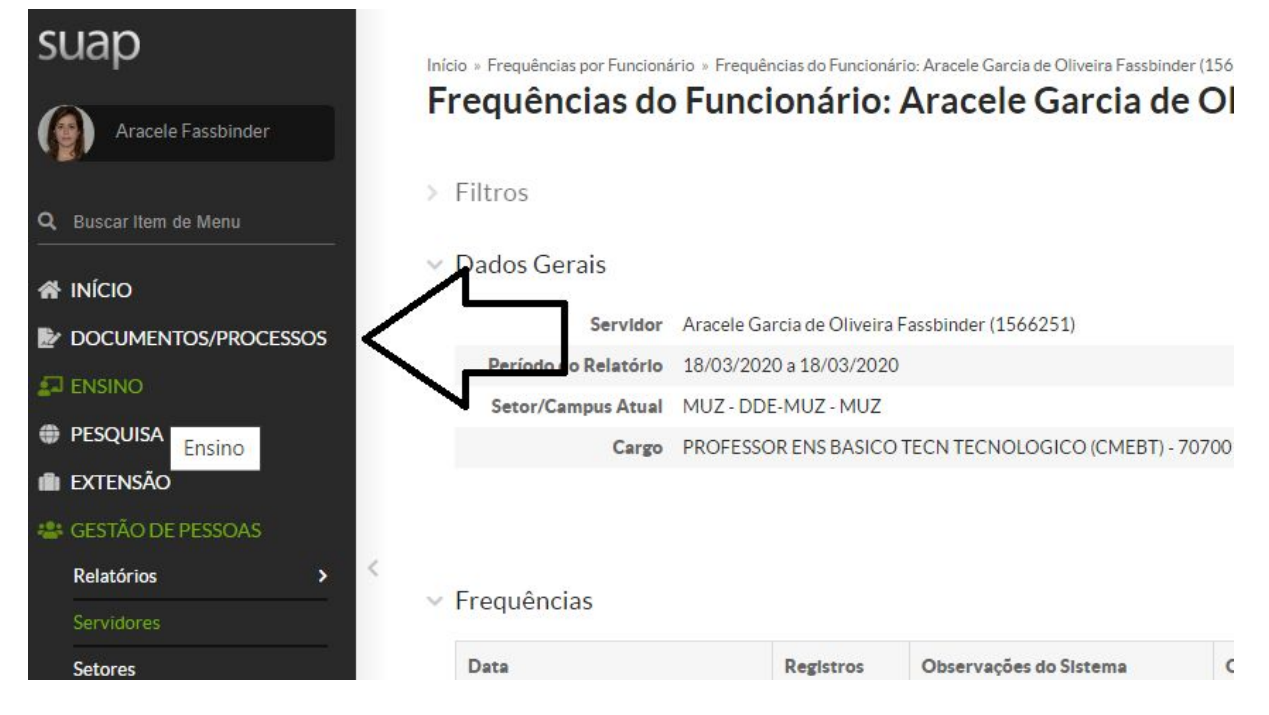

#### Escolher Documentos - Documentos Eletrônicos

#### Clicar em Adicionar Documento de Texto

| suap                     | Início | <ul> <li>Documentos d</li> </ul> | le Texto        |                |                     |   |           | _                                                                                   |        |                        |          |                        |                 |                        |           |                          |                    |                     |                     |
|--------------------------|--------|----------------------------------|-----------------|----------------|---------------------|---|-----------|-------------------------------------------------------------------------------------|--------|------------------------|----------|------------------------|-----------------|------------------------|-----------|--------------------------|--------------------|---------------------|---------------------|
| Aracele Fassbinder       | Do     | cument                           | tos de Tex      | to             |                     |   |           |                                                                                     |        | ~                      | $\geq$   | Adicionar Doo          | umento de Texto | Manual de Redação      | Ge        | renciar Compart          | ilhamento: MU      | Z - DDE-MUZ         | Ø Ajuda             |
|                          | Tex    | to:                              |                 | Agrupar        | nento:              |   | Campus do | no:                                                                                 | -      | Setor dono:            |          | Tipo:                  |                 | Nivel de Acesso:       |           | Situação:                |                    |                     |                     |
| G Buscar Item de Menu    |        |                                  | Ir              | Meus           | Documentos          | • | Todos     |                                                                                     | •      | Todos                  | ۲        | Todos                  | •               | Todos                  | ۲         | Todos                    | •                  |                     |                     |
| 😤 INÍCIO                 | 201    | 9 2010 2                         | 1020            |                |                     |   |           |                                                                                     |        |                        |          |                        |                 |                        |           |                          |                    |                     |                     |
| Y DOCUMENTOS/PROCESSOS   | 201    | 0 2019 2                         | :020            |                |                     |   |           |                                                                                     |        |                        |          |                        |                 |                        |           |                          |                    |                     |                     |
| Documentos Eletrônicos 🗸 | 1 2    | 3 4 5 6 7                        | 8 9 10 Mostrar  | ndo 306 D      | locumentos de Texto |   |           |                                                                                     |        |                        |          |                        |                 |                        |           |                          |                    |                     |                     |
| Dashboard<br>Documentos  | *      | Setor<br>Dono                    | Tipo de Documer | ito            | Identificador       |   |           | Assunto                                                                             |        |                        |          |                        |                 |                        |           | Situação do<br>Documento | Nível de<br>Acesso | Autor               | Data de<br>Criação  |
| Processos Eletrônicos >  | ٩      | MUZ -<br>DDE-MUZ                 | Parecer         | Documento 6898 |                     |   |           | Parecer do GT Muzambinho sobre o Curso Técnico em Alimentos - Campus Carmo de Minas |        |                        |          |                        |                 |                        | Concluido | Público                  | Marcos<br>Candido  | 13/11/2018<br>16:52 |                     |
| Processos Físicos >      | ٩      | MUZ -<br>DDE-MUZ                 | Termo           |                | Documento 8607      |   |           | Termo de Coo                                                                        | operag | ção Técnica para ofert | ta de Cu | ursos Institucionais - | EaD - IFSULDEMI | NAS - Campus Muzambint | 10        | Concluido                | Público            | Marcos<br>Candido   | 14/12/2018<br>16:22 |
| ENSINO                   | 0      | MUZ                              |                 |                |                     |   |           |                                                                                     |        |                        |          |                        |                 |                        |           |                          | -                  | Marcor              | 30/01/2010          |

- Na tela que aparece na sequência, escolher em Tipo de Documento: Requerimento .
- Modelo: Requerimento para Trabalho Remoto Covid 19
- Nível de Acesso: Restrito
- Assunto: Requerimento para trabalho remoto Nome e Sobrenome
- Clicar em Salvar
- Na próxima tela, clicar em editar e clicar em texto.
- Preencher as informações solicitadas.
- Salvar e Visualizar
- Concluir
- Assinar com senha
- Finalizar
- Fazer este procedimento para o requerimento de trabalho remoto e para a autodeclaração.

| N IFSULI                   | DEMINA                      | s >               | K 🔊 Portal   | I do Servidor X 🎽 Msg aos servidores docentes e X 🤐 Adicionar Documento de Texto X 🕂          |        | - 0 | ×             |
|----------------------------|-----------------------------|-------------------|--------------|-----------------------------------------------------------------------------------------------|--------|-----|---------------|
| ← → ☆ Mais v               | C <sup>4</sup><br>visitados | û<br>s            | 🗊 🔒 http     | s://suap.ifsuldeminas.edu.br/admin/documento_eletronico/documentotexto/add/ … 🛛 🏠 🔍 Pesquisar | III\ C | נ פ | ≡             |
| <ul><li><b>☆</b></li></ul> |                             | Início » Document | ar Docu      | idicionar Documento de Texto<br>Imento de Texto                                               | 🕜 Aj   | uda | ~             |
| <u>.</u>                   |                             | Tipo do Do        | ocumento:*   | Requerimento                                                                                  |        | •   |               |
| ()<br>()                   |                             |                   | Modelo: *    | Requerimento para Trabalho Remoto - COVID-19                                                  |        | -   |               |
| **<br>*=                   |                             | Nível             | de Acesso: * | Requerimento de Descentralização de Crédito Orçamentário<br>Requerimento de Empenho           |        |     |               |
| 묘                          | >                           | Hip               | ótese Legal: | Requerimento Em Branco<br>Requerimento para Trabelho Remoto - COVID-19                        |        |     |               |
|                            |                             | Se                | etor Dono: * |                                                                                               |        | •   |               |
| ●<br>●                     |                             |                   | Assunto: *   |                                                                                               |        |     |               |
| 6                          |                             |                   |              |                                                                                               |        |     |               |
|                            | e                           |                   | )            | 2>> caractere(s) restante(s) へ & 竹 中 .                                                        | POR    | 18  | ×13<br>3/2020 |

#### e Autodeclaração conforme cada caso:

| Difference in the second second secon | LDEMINAS       | s ×               | Dortal                   | do Servidor X Mag aos servidores docentes e X Mag Adicionar Documento de Texto X +                                        |             |                 | ×          |
|----------------------------------------------------------------------------------------------------|----------------|-------------------|--------------------------|----------------------------------------------------------------------------------------------------|-------------|-----------------|------------|
|                                                                                                    | C <sup>I</sup> | D Primeiros passo | os 🖨 ProfE               | s://suap.ifsuldeminas.edu.br/admin/documento_eletronico/documentotexto/add/ ••• 😨 🏠 🔍 Pesquisar                           | \ 🗉         | ) ©             | ≡          |
| <ul><li><b>(</b>)</li><li><b>(</b>)</li></ul>                                                                                                    |                |                   | s de Texto » E<br>r Docu | ocumento 53802 » Documentos de Texto » Adicionar Documento de Texto<br>Imento de Texto                                    | @ Aj        | uda             | <u>^</u>   |
|                                                                                                    |                | Tipo do Doo       | cumento: *               | Autodeclaração                                                                                                    |             | ]               |            |
| ()<br>()                                                                                                    |                |                   | Modelo: *                |                                                                                                    | •           |                 |            |
| <b>**</b><br>∭                                                                                                    |                | Nível de          | e Acesso: *              | Trabalho Remoto - Autodeclaração de Cuidado e Coabitação<br>Trabalho Remoto - Autodeclaração de Filho(s) em Idade Escolar |             |                 |            |
| <b>₽</b><br>∷                                                                                                    | >              | Hipó              | tese Legal:              | Trabalho Remoto - Autodeclaração de Saúde                                                                                 |             |                 |            |
| LUL                                                                                                    |                | Set               | tor Dono: *              |                                                                                                    |             | J               |            |
| 0                                                                                                    |                |                   | Assunto:*                |                                                                                                    |             |                 |            |
| •                                                                                                    |                |                   |                          | 255 caractere(s) restante(s)                                                                                              |             | 10              |            |
|                                                                                                    | 6              |                   |                          | - & 伯 (                                                                                                    | POR<br>PTB2 | 18:1<br>17/03/3 | 18<br>2020 |

- Com os documentos (Requerimento e Autodeclaração) finalizados, passamos a feitura do Processo.
- Volte na tela inicial do SUAP, Menu Documentos/Processos Processos Eletrônicos Processos - Clicar em Adicionar processo eletrônico (canto superior direito)
- Em interessados: incluir o próprio servidor e o CGE Hugo Baldan.
- Tipo de processo: Descer a barra de rolagem até o final e escolher
- Trabalho Remoto Pandemia [...]
- Assunto: Trabalho Remoto Covid 19 Nome do Servidor
- Nível de Acesso: Restrito

#### • Setor: o próprio setor

• Clicar em Salvar

| Interessados: *     | ٩                                     |        |
|---------------------|---------------------------------------|--------|
|                     | É possível selecionar mais de um item |        |
| Tipo de Processo: * |                                       | Buscar |
| Assunto: *          |                                       |        |
|                     |                                       |        |
|                     | 255 caractere(s) restante(s)          |        |
| Nível de Acesso: *  |                                       |        |
| Hipótese Legal:     |                                       |        |
| Setor de Criação: * |                                       |        |
| Classificações:     |                                       |        |

#### • Tipo de Processo: tem a opção

• "Trabalho Remoto (pandemia do Coronavirus disease - COVID-19)"

| A Internetion in a decimation of the second relation of the second relation of the secon                                                                                                    | , tare |                    |                                                           | • |
|----------------------------------------------------------------------------------------------------|--------|--------------------|-----------------------------------------------------------|---|
| Epochel delectour mil de uniteri<br>Fine de Process <sup>1</sup> Tabalos Renoto (pandema do Coronavius disease - CORD-19) Tele de Process <sup>1</sup> Tabalos Renoto (pandema do Coronavius disease - CORD-19) Tele de Process <sup>1</sup> Tele de Process <sup>1</sup> |        | Interessados:*     | ٩                                                         |   |
| Tipo de Processos     Trabalho Remoto (conterna do Coronavita desses - COUD-19)       Assentos:     Assentos:       Assentos:     255 caractare(a) restanta()       Nivel de Acessos:     Bastro       Tipotose Laga:     Estato                                                                                                    |        | 1                  | possivel selecionar mais de um item                       |   |
| Answite:*       25 caractere(a) restance(a)       25 caractere(a) restance(a)       Nivel de Acceso:*       Restato       Hiptone Lagat                                                                                                    |        | Tipo de Processo:* | Trabaho Remoto (pandema do Coronavrus disease - COVID-19) |   |
| As dia dia dia minina dia dia dia dia dia dia dia dia dia di                                                                                                    | >      | Assunto:*          |                                                           |   |
| Nevel RA Accessor: Bastillo                                                                                                    |        |                    | 55 caractere(s) restante(s)                               |   |
| Hipótese Legat                                                                                                    |        | Nivel de Acesso: * | lesino                                                    | × |
|                                                                                                    |        | Hipótese Legal:    |                                                           | × |
| Settor de Criação:*                                                                                                    |        | Setor de Criação:* |                                                           | ~ |
| Classificações                                                                                                    |        | Classificações:    |                                                           |   |

- Clicar em Adicionar Documento Interno
- Você será reportado aos documentos eletrônicos.
- Em filtros: Por tipo, digitar requerimento e clicar em enviar
- Localizar o Requerimento de Trabalho Remoto, clicar em Adicionar ao Processo
- Fazer o mesmo procedimento para a Autodeclaração.
- Feito isso, clicar em encaminhar com Despacho.
- Escrever: Envio à chefia imediata para ciência e encaminhamento.
- Buscar setor de destino, clicar em autocompletar: clicar na lupa e digitar CGE MUZ.
- Vai aparecer o setor CGE. Você deve clicar no setor.
- Em perfil: professor Ebtt.
- Senha: a senha do SUAP.
- Salvar
- Pronto! Foi encaminhado ao CGE, que dará seguimento.

## Importante: O RH está disponível para orientação individual, de preferência por telefone: 3571- 5061

## Anexo II - Lançamento de Frequência no SUAP

#### Acessar: https://suap.ifsuldeminas.edu.br/

| suap                       | NOTÍCIAS<br>PORTAL DO IFSULDEMINAS                                                |                                   |        |           |           |         |     |     |     |                                                                        | <b>= .</b> |
|----------------------------|-----------------------------------------------------------------------------------|-----------------------------------|--------|-----------|-----------|---------|-----|-----|-----|------------------------------------------------------------------------|------------|
| Aracele Fassbinder         | 27/02/2020                                                                        | E DOCUMENTOS ELETRÔNICOS          | ₿ CALE | NDÁRIO    | ADMINIS   | TRATIVO | )   |     | ×   | FREQUÊNCIAS                                                            |            |
| Q. Buscar Item de Menu     | Comprovante anual de<br>retenção de IR, CSLL, Cofins e<br>Pis Pasep<br>29/08/2019 | 2                                 | Dom    | Seg       | Ter       | MARÇO   | Qui | Sex | Sec | Hoje: Nao há registro de frequências.<br>Total da Semana: Oh Omin Oseg |            |
|                            | Professor Substituto em ADM                                                       | DOCUMENTO(S) ESPERANDO ASSINATURA | 1 8    | 2         | 3         | 4       | 12  | 6   | 14  | # Frequências                                                          |            |
| Procumentos/Processos      | 12/09/2019<br>GreenMetric                                                         |                                   | 15     | 16        | 17        | 18      | 17  | 20  | 21  |                                                                        |            |
|                            | 19/09/2019                                                                        |                                   | 22     | 23<br>30  | 24<br>31  | 25      | 26  | 27  | 28  |                                                                        |            |
| PESQUISA                   | Campus Muzambinho sedia a<br>1ª fase da Maratona Nacional<br>do Promomocio        | E TANIHONIO                       |        |           |           |         |     |     |     | 書 GESTAO DE PESSOAS                                                    | ×          |
| III EXTENSÃO               | 19/09/2019                                                                        | 1                                 | @ Aci  | ssar Cale | ndário An | ual     |     |     |     | A Servidores                                                           |            |
| 44 GESTÃO DE PESSOAS       | Documentos Enem 2019                                                              |                                   |        |           |           |         |     |     |     |                                                                        |            |
| Relatórios >               | Mais Noticias                                                                     | Transferência de Patrimônio       |        |           |           |         |     |     |     | Busca Rápida:                                                          |            |
| Servidores                 |                                                                                   |                                   |        |           |           |         |     |     |     | Q Servidor                                                             |            |
| Setores                    |                                                                                   |                                   |        |           |           |         |     |     |     |                                                                        |            |
| Administração de Pessoal > |                                                                                   |                                   |        |           |           |         |     |     |     |                                                                        |            |

### Clicar em Frequências

## Escolher a data ou período, clicar em enviar

| Funcionário:* Q. Ar<br>Pode ve<br>Inicio:* 18/03<br>Apenas frequências<br>Inconsistentes:<br>International Semana |
|----------------------------------------------------------------------------------------------------|
| Apenas frequências<br>Inconsistentes:<br>Inconsistentes:                                                          |
| Inicio:* 18/03<br>Apenas frequências<br>Inconsistentes:<br>Informação Semana                                      |
| Apenas frequências<br>inconsistentes:                                                                             |
| ar Busendo Semana                                                                                                 |
|                                                                                                    |
|                                                                                                    |
|                                                                                                    |
| Frequências por Funcionário » Fre                                                                                 |
|                                                                                                    |
| iltros                                                                                                    |
|                                                                                                    |
| ados Gerais                                                                                                    |
| ados Gerais<br>Servidor Aracelo                                                                                   |
| ados Gerais<br>Servidor Aracelo<br>Período do Relatório 18/03/                                                    |
| ados Gerais<br>Servidor Aracele<br>Período do Relatório 18/03/<br>Setor/Campus Atual MUZ -                        |

# Adicionar a observação e clicar em salvar: Pandemia do Coronavirus Disease (COVID-19) - Atividades desenvolvidas.

| Adicionar Ob | servação de | Ponto |  | ٢ |
|--------------|-------------|-------|--|---|
| Descrição    | x* [        |       |  |   |
|              |             |       |  |   |
| Salvar       |             |       |  |   |

No link abaixo existe o resumo de nossas ações acerca do Coronavírus https://www.muz.ifsuldeminas.edu.br/coronavirus